## I Zugriff auf Microsoft Access Datenbanken

Windows Nutzer sind wahrscheinlich eher daran interessiert, auf eine Access-Datenbank zuzugreifen. Der ODBC-Treiber ermöglicht per DBI den Zugriff auf Datenbanken von Access oder SQL Server. Open Data-Base Connectivity (ODBC) ist ein Standard, der vor allem bei auf Windows basierenden Datenbanksystemen verwendet wird und dementsprechend weit verbreitet ist. Um über ODBC auf eine Access-Datenbank zuzugreifen, braucht kein Access installiert zu sein. Der Access-Treiber für ODBC ist Bestandteil von Windows. So kann zum Beispiel die Erstellung einer Datenbank-Datei auf einem PC mit Access geschehen. Dann wird diese Datei auf einen anderen PC kopiert, auf dem sich kein Access befindet, um dort mit DBI weiterverarbeitet zu werden.

Im klassischen Sinn ist MS Access kein Client/Server-System. Microsoft Netzwerk ermöglicht dennoch den Zugriff von einem Client auf eine Access-Datenbank-Datei, die auf einem anderen Computer liegt. Dazu muss bei dem die Datei beherbergenden Computer (entfernter Computer) das Verzeichnis freigegeben werden, in dem sich die Datei befindet. Damit dies funktioniert, sind folgende Eigenschaften für die Netzwerk-karten zu setzen.

Entfernter Computer:

• Datei- und Druckerfreigabe für Microsoft-Netzwerke

Client:

• Client für Microsoft-Netzwerke

Syntax für eine Microsoft-Netzwerk-Ressource:

\\ServerName.Domain oder IP-Nummer\remote\_dir

remote\_dir: Entspricht dem Freigabenamen, der bei der Freigabe vergeben wurde.

DSN qualifiziert eine Datenquelle bei einer ODBC-Verbindung. Es existieren zwei Akronyme dafür. In der Microsoft-Hilfe befindet sich der Hinweis: DSN = Database System Name. Aber im Internet und der Literatur ist häufiger der Gebrauch von: DSN = Data Source Name zu finden. Unter Verwendung eines DSN erfolgt der Verbindungsaufbau zur Datenbank. Der DSN kann ein Name sein, der mit der ODBC-Konfiguration vergeben wird und eine Datenquelle assoziiert. Er kann jedoch auch eine einer bestimmten Konvention entsprechende Zeichenkette sein, wie folgendes Beispiel zeigt. DSN als Zeichenkette:

"driver=Microsoft Access-Treiber (\*.mdb);dbq=E:\DB\Beispiel.mdb;"

## DBQ = DatabaseQualifier

Nachfolgend steht die Beschreibung, um einen DSN mit der ODBC-Konfiguration zu vergeben.

## **ODBC-Datenquelle bekannt machen**

Im Folgenden ist Schritt für Schritt gezeigt, wie eine Access-Datenbank als Datenquelle für ODBC-Verbindungen bei Windows XP bekannt gemacht wird. Dazu ist der ODBC-Datenquellen-Administrator aufzurufen, welcher innerhalb der Systemsteuerung untergebracht ist. Ist die Darstellungsart Kategorieansicht für die Systemsteuerung gewählt, gelangt man über folgende Schritte zur ODBC-Konfiguration:

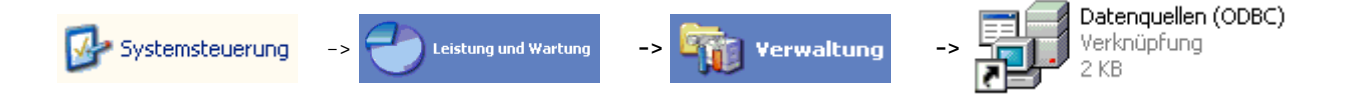

Ist die Darstellungsart klassische Ansicht für die Systemsteuerung gewählt, entfällt ein Schritt, um zur ODBC-Konfiguration zu gelangen:

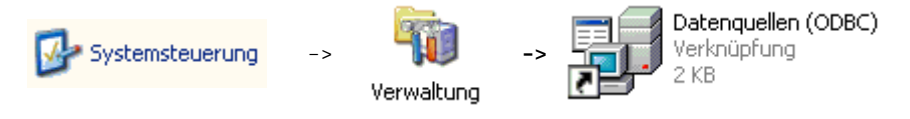

Im gestarteten ODBC-Datenquellen-Administrator ist die Schaltfläche

Hinzufügen...

zu drücken.

| 🐼 ODBC-Datenquellen-Administrator 🛛 🕐                                                                                                    |                          |                           |                                   |  |
|----------------------------------------------------------------------------------------------------|--------------------------|---------------------------|-----------------------------------|--|
| Ablaufverfolgung<br>Benutzer-DSN                                                                                                    | Verbindung<br>System-DSN | ps-Pooling │<br>Datei-DSN | Info<br>Treiber                   |  |
| Benutzer <u>d</u> atenquellen:                                                                                                    |                          | Hi                        | nzufügen                          |  |
| Name Treiber                                                                                                    |                          |                           | Entfe <u>r</u> nen<br>nfigurieren |  |
| In einer ODBC-Benutzerdatenquelle werden Informationen darüber<br>gespeichert, wie eine Verbindung zu einem Datenprovider hergestellt wird.<br>Benutzerdatenquellen sind nur für den Benutzer sichtbar und können nur<br>auf dem aktuellen Computer verwendet werden. |                          |                           |                                   |  |
|                                                                                                    |                          | prechen Übernek           | nmen Hilfe                        |  |

Daraufhin erscheint ein Fenster, in dem ein Teiber auszuwählen ist. Da in diesem Beispiel eine Access-Datenbank bekannt gemacht werden soll, ist der Treiber

Microsoft Access-Treiber (\*.mdb)

auszuwählen, dann auf die Schaltfläche

Fertigstellen

zu drücken.

Anschließend öffnet das auf der linken Seite gezeigte Fenster, in dem der Datenquellenname und die Datei, die die Access-Datenbank enthält, dem Treiber zugeordnet werden können. Hier wurde als Datenquellenname Adress\_DB eingegeben.

Um nun eine bereits existierende Datei mit diesem Datenquellennamen zu verbinden, ist die Schaltfläche

Auswählen...

zu drücken.

Das auf der rechten Seite stehende Bild illustriert die Auswahl:

Das Erstellen einer neuen Access-Datenbank ist aber auch möglich. Das Drücken auf die Schaltfläche

Erstellen...

anstatt Auswählen... leitet diesen Vorgang im vorherigen linken Fenster ODBC Microsoft Access Setup ein. Nach Angabe eines neuen Dateinamens erfolgt die Erstellung einer leeren Datenbank im ausgewählten Verzeichnis. Weitere Aktionen, das Anlegen einer Tabelle und das Schreiben von Datensätzen in diese Tabelle, lassen sich dann schon per Programm mit dem DBI-Modul vornehmen.

Die Fenster fürs Auswählen und Erstellen bieten auch die Schaltfläche

Netzwerk...

an. Darüber kann auf einem entfernten Computer unter einem freigegebenen Verzeichnis eine Access-Datei ausgewählt bzw. erstellt werden. Damit erhält dann die Netzwerk-Datei einen DSN.

Die folgenden zwei Bilder illustrieren das Ergebnis. Die Schaltfläche

OK

| diente zum | Abschl | ließen |
|------------|--------|--------|
|------------|--------|--------|

| ODBC Microsoft Access Setup                                                        | ? 🛛                                                    | 🖗 ODBC-Datenquellen-Administrator                                                                                                    |
|------------------------------------------------------------------------------------|--------------------------------------------------------|----------------------------------------------------------------------------------------------------|
| Datenguellenname:       Adress_DB         Beschreibung:                            | OK<br>Abbrechen<br><u>H</u> ilfe<br>Er <u>w</u> eitert | Ablaufverfolgung     Verbindungs-Pooling     Info       Benutzer-DSN     System-DSN     Datei-DSN     Treiber       Benutzergatenquellen:     Hinzufügen       Name     Treiber       Adress_DB     Microsoft Access-Treiber (".mdb)                                  |
| - Systemdatenbank<br><ul> <li>Keine</li> <li>Datenbank:</li> </ul> Systemdatenbank |                                                        | In einer ODBC-Benutzerdatenquelle werden Informationen darüber<br>gespeichert, wie eine Verbindung zu einem Datenprovider hergestellt wird.<br>Benutzerdatenquellen sind nur für den Benutzer sichtbar und können nur<br>auf dem aktuellen Computer verwendet werden. |

## Installation des ODBC-Treibers

Mit dem Programmer's Package Manager von ActiveState erfordert die Installation des ODBC-Treibers nur die Eingabe eines Kommandos. Die Eingabe von ppm startet den Programmer's Package Manager.

```
C:\>ppm
...
ppm> install DBD::ODBC
...
```

Falls das Modul DBI noch nicht installiert war, wird dieses mitinstalliert.

Für OpenVMS Nutzer sei erwähnt, dass es einen Oracle RDB Treiber als Modul DBD::RDB gibt.

Das folgende Skript ls\_treiber.pl nutzt die Methode available\_drivers, um die auf dem System verfügbaren Treiber aufzulisten.

Datei: *ls\_treiber.pl* 

```
use DBI;
my @drivers = DBI->available_drivers();
die "Keine Datenbank-Treiber gefunden!\n" unless @drivers;
print "\n -- Installierte Treiber --\n\n";
print "$_\n" foreach @drivers;
```

```
> ./ls_treiber.pl
    -- Installierte Treiber --
ADO
ExampleP
Multiplex
Pg
```

Proxy

4